## Setting up Skylert Notifications in Skyward Family Access

Skylert is the district's automated notification system that provides emergency alerts and attendance notifications via phone call, and e-mail. Parents/guardians have control over how to receive notifications, and they can be configured as shown in this guide.

To begin, you will need to login to your Family Access account. If you do not remember how to access your account, or do not know your account information, go to the Skyward Login: <u>https://family.mason.k12.mi.us/scripts/wsisa.dll/WService=wsEAplus/seplog01.w</u> and click "Forgot your Login/Password?" If you need assistance, please contact your school's main office.

## **Setting Up Skylert Options**

After logging into your Skyward Family Access account, you should see a screen that looks similar to the example below. From here, click on the **Skylert** option on the left.

| 😻 Family Access - Mozilla Firefox                                     |                 |
|-----------------------------------------------------------------------|-----------------|
| https://sky0.egrps.org/scripts/wsisa.dll/WService=wsEAplus/sfhome01.w |                 |
| Family Access                                                         | My Account Exit |
| SKYWARD <sup>•</sup> All Students 💌                                   | Tistrict Links  |
| *-                                                                    |                 |
| Home                                                                  | Upcoming Events |
| No messages were found.                                               |                 |
| Allendance                                                            |                 |
| Student Info                                                          |                 |
| Portfolio/Report<br>Cards                                             |                 |
| Skylert K                                                             |                 |
|                                                                       |                 |
| Login History                                                         |                 |
|                                                                       |                 |
|                                                                       |                 |
|                                                                       |                 |
|                                                                       |                 |
|                                                                       |                 |
|                                                                       |                 |
|                                                                       |                 |
|                                                                       |                 |
|                                                                       |                 |
|                                                                       |                 |
|                                                                       |                 |
|                                                                       |                 |
|                                                                       |                 |
|                                                                       |                 |
|                                                                       |                 |

A Skylert screen similar to the one below will be displayed. This shows your current settings for receiving notifications.

| https://sky0.egrps.org/scripts/wsisa.dll/W/Servin     Family Access     SKYWARD     Home     Attendance     Student Info     Portfolio/Report     Cards                          | e=wsEAplus/sfskylert001.w<br>o receive notifications concer<br>them. | ning your child(ren). You | have control over | r which notific | M                                                                                                    | y Account          | Exit<br>Links |
|----------------------------------------------------------------------------------------------------|----------------------------------------------------------------------|---------------------------|-------------------|-----------------|----------------------------------------------------------------------------------------------------|--------------------|---------------|
| Home       Skylert enables you to would like to receive         Attendance       Student Info         Portfolio/Report Cards       My Skyward Contact                            | o receive notifications concer<br>them. 🗣                            | ning your child(ren). You | have control over | r which notific | M                                                                                                    | y Account          | Exit<br>Links |
| Home<br>Attendance<br>Student Info<br>Portfolio/Report<br>Cards                                                                                                    | o receive notifications concer<br>them. 💶                            | ning your child(ren). You | have control ove  | r which notific |                                                                                                    | <u></u> ∆ District | Links         |
| Home Skylert enables you t<br>would like to receive<br>Student Info My Skyward Contact<br>Cards Contact Info                                                                     | o receive notifications concer<br>them. 👎                            | ning your child(ren). You | have control over | r which notific | - 41                                                                                                    |                    |               |
| Home     Skylert enables you twould like to receive       Attendance     Student Info       Student Info     My Skyward Contact       Portfolio/Report<br>Cards     Contact Info | o receive notifications concer<br>them. 👎                            | ning your child(ren). You | have control over | r which notific |                                                                                                    |                    |               |
| Attendance Student Info Portfolio/Report Cards Skyler enables your would like to receive My Skyward Contact Contact Info                                                         | them. P                                                              | ning your child(ren). You | nave control over | r which hound   | THE REPORT OF A REPORT OF A REPORT OF A REPORT OF A REPORT OF A REPORT OF A REPORT OF A REPORT OF A REPORT OF A |                    |               |
| Attendance Student Info Portfolio/Report Cards                                                                                                    | nfa                                                                  |                           |                   |                 | alloris to receive and now g                                                                                    | you                |               |
| Student Info My Skyward Contact Portfolio/Report Cards Contact Info                                                                                                    | info                                                                 |                           |                   |                 |                                                                                                    |                    |               |
| Portfolio/Report<br>Cards Contact Info                                                                                                    |                                                                      |                           |                   |                 |                                                                                                    | (                  | Save          |
|                                                                                                    |                                                                      | School Hours<br>Emergency | Attendance        | General         | Non-school Hours<br>Emergency                                                                                   | Survey             |               |
| * Primary Phone:                                                                                                    | (616)                                                                |                           |                   |                 |                                                                                                    |                    |               |
| Skylert                                                                                                    | Family With                                                          |                           | <b>V</b>          | $\checkmark$    |                                                                                                    | 1                  |               |
| Login History Cell  Phone:                                                                                                    | (616)                                                                |                           |                   |                 |                                                                                                    |                    |               |
|                                                                                                    | Family With                                                          |                           |                   |                 |                                                                                                    |                    |               |
| Work  Phone:                                                                                                    | (616)                                                                |                           |                   |                 |                                                                                                    |                    |               |
|                                                                                                    | Family With                                                          |                           |                   |                 |                                                                                                    |                    |               |
| Home Email:                                                                                                    |                                                                      |                           |                   |                 |                                                                                                    |                    |               |
|                                                                                                    | Family With                                                          | V                         |                   | $\checkmark$    |                                                                                                    | 1                  |               |
| Additional Contact In                                                                                                    | fo for Family With                                                   |                           |                   |                 |                                                                                                    |                    |               |
| Phone Numbers                                                                                                    |                                                                      | School Hours<br>Emergency | Attendance        | General         | Non-school Hours<br>Emergency                                                                                   | Survey             |               |
| Additional Phone<br>1:                                                                                                    |                                                                      |                           |                   |                 |                                                                                                    |                    |               |
| Email Addresses                                                                                                    |                                                                      | School Hours<br>Emergency | Attendance        | General         | Non-school Hours<br>Emergency                                                                                   | Survey             |               |
| Additional Email 1:                                                                                                    |                                                                      |                           |                   |                 |                                                                                                    |                    |               |
| Text Message Numb                                                                                                    | ers                                                                  | School Hours<br>Emergency | Attendance        | General         | Non-school Hours<br>Emergency                                                                                   |                    |               |
| Phone 1:                                                                                                    |                                                                      |                           |                   |                 |                                                                                                    |                    |               |
|                                                                                                    |                                                                      |                           |                   |                 |                                                                                                    |                    |               |

The alert notification options are described below:

School Hours Emergency – Any emergency that happens during the school day, including school closings or lockdowns.

Non-school Hours Emergency – Any emergency that happens before school starts or after the school day ends including school closings, delays, or lockdowns.

**Attendance** – Attendance notifications will only be made when your child has been marked absent and the school has NOT received confirmation from the parent. The time of these calls will differ by school.

**General** – General notifications will ONLY be sent to the home email address. They include general information coming from the district, building, or teacher.

To modify notification options, simply check the box in the appropriate column.

| Family Access - Google Chrome                                                                             |                                      |                                  |                      | If you                                | make any change                              | s - 1                                 | <b>a</b> 3 |      |
|----------------------------------------------------------------------------------------------------|--------------------------------------|----------------------------------|----------------------|---------------------------------------|----------------------------------------------|---------------------------------------|------------|------|
| https://family.mason.kt2.mi.us/iicriptii/weisa.dll/WService=wsEAplus/sfskylert001.w                       |                                      |                                  |                      | to any field within                   |                                              |                                       |            |      |
| Family Access<br>Alert selections can be changed from the<br>various fields and check boxes. Please note, |                                      |                                  |                      | "Contact Info," be sure to            |                                              |                                       | Ealt       |      |
|                                                                                                    |                                      |                                  |                      | click Save before leaving this screen |                                              |                                       |            |      |
| Home                                                                                                    | primary phone and home email must be |                                  |                      |                                       | r which notifications to receive and how you |                                       |            |      |
| New Student<br>Online<br>Enrollment                                                                       | My Skyward Contac                    |                                  |                      |                                       |                                              |                                       | ×          | Save |
| Attendance                                                                                                | Contact Info                         |                                  | School Hours Attend  | Attendance                            | General                                      | ieneral Non-school Hours<br>Emergency | Survey     |      |
| Student Info                                                                                              | * Primary Phone:                     | (517)                            |                      |                                       |                                              |                                       |            |      |
| Food Service                                                                                              |                                      | Family With                      | 90                   | 8                                     | 10                                           | 8                                     | 8          |      |
| Discipline                                                                                                | Cell •<br>Phone                      | (517)                            |                      |                                       |                                              |                                       |            |      |
| Student Services                                                                                          |                                      | Family With [= ]= ]= ]= ]=       | 8                    | 0                                     | 2                                            | *                                     | 8          |      |
| Attachments                                                                                               | Cell •<br>Phone                      | (517)                            |                      |                                       |                                              |                                       |            |      |
| Skylert.                                                                                                  | Manua Francis                        | Family With                      | 8                    |                                       | 8                                            | 8                                     | 8          |      |
| Login History                                                                                             | Protoe Crimit                        | Family With                      | 8                    |                                       |                                              |                                       | 10         |      |
|                                                                                                    | "Secondary Guardia                   | te are not allowed to update the | Primary Phone number | •                                     |                                              |                                       |            |      |
|                                                                                                    |                                      |                                  |                      |                                       |                                              |                                       |            |      |

If there is another phone number that needs to be called that doesn't appear in your notification fields, primary guardians can add that to Additional Phone 1. When multiple phones are selected, the system will call each phone number, starting with the Primary Phone and continue through the list up to three times until it receives an acknowledgment that the message has been received.